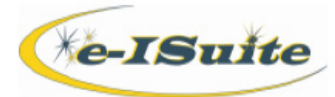

# **Financial** Export

## **Getting Help**

- Access the e-ISuite website at: <u>http://famit.nwcg.gov/applications/elSuite</u>
- Contact the Helpdesk at: (866) 224-7677

#### **Create Financial Export File**

- 1. From the Home page, click the Incidents button.
- 2. Select an Incident or Incident Group
- 3. Select the Financial Export button on the Incidents page.
- 4. If an Incident Group is selected, select an Incident from the drop-down list. This is to name the file only. It does not limit the file to the selected incident as all incidents in an Incident Group/Site Database will be included.
- 5. Click the Export button.
- 6. When the Warning message displays, read the message and click the Yes button to continue.
- 7. The financial export file will be generated and a Save As window will open.
- 8. Browse to the location where the financial Export file will be saved.

| e-ISuite Site Welcome tallison Active Database. JUNIPER |               |           |        |             |     |   |                                                                 |       |               |                                                          |          |  |
|---------------------------------------------------------|---------------|-----------|--------|-------------|-----|---|-----------------------------------------------------------------|-------|---------------|----------------------------------------------------------|----------|--|
| Incidents 👻 🤇                                           | Check-In 👻    | Demob 👻   | Time 🔻 | Cost 👻      | IAP |   | Training                                                        | -     | Reports       | Selected                                                 | Incident |  |
|                                                         |               |           |        |             |     |   |                                                                 |       |               |                                                          |          |  |
| Export                                                  | Incident Name | File Name | e      | Exported By |     |   | Step 1. Coordinate with others on the incident management team. |       |               |                                                          |          |  |
|                                                         |               |           |        |             |     | - | Step 2. If you                                                  | sele  | cted an Incid | ent Group, select an Incident to use in naming the file. |          |  |
|                                                         |               |           |        |             |     | - | Step 3. Selec                                                   | t the | Export buttor | ı.                                                       |          |  |
|                                                         |               |           |        |             |     |   | Step 4. Send                                                    | the F | inancial Exp  | ort file to the payment center.                          |          |  |
|                                                         |               |           |        |             |     |   |                                                                 |       |               |                                                          |          |  |
|                                                         |               |           |        |             |     |   | Incident *                                                      | JUN   | IPER          | •                                                        |          |  |
|                                                         |               |           |        |             |     | L | ast Export                                                      |       |               |                                                          |          |  |
|                                                         |               |           |        |             |     |   |                                                                 |       |               |                                                          |          |  |
|                                                         |               |           |        |             |     |   |                                                                 |       |               |                                                          |          |  |

### TIPS

- Only one financial export file can be created per calendar day.
- When creating a financial export, all data for all incidents in an Incident Group/Site Database will be included, regardless of the incident that is selected during the Financial Export file creation process.
- ✤ To access the data repository, the user must have a NAP user account and password.

## Uploading a Financial Export File

- 1. Open an internet browser.
- 2. In the Address bar, enter <u>http://famit.nwcg.gov/applications/elSuite</u>.
- 3. On the e-ISuite website, click the Data Repository button.
- 4. On the Enter Network Password dialog box, type NAP User Name and Password, and then click OK.
- 5. On the Data Repository page, select the file to upload by clicking the Browse button next to the File box.
- 6. To upload the file, click the Upload button.